# Cisco IOS/CCP - Configurer DMVPN avec Cisco CP

## Contenu

Introduction Conditions préalables **Conditions requises** Components Used **Conventions** Informations générales Configuration Diagramme du réseau Configuration satellite à l'aide de Cisco CP Configuration CLI pour Spoke Configuration du concentrateur à l'aide de Cisco CP Configuration CLI pour concentrateur Modifier la configuration DMVPN à l'aide de CCP Plus d'informations Vérification Informations connexes

## **Introduction**

Ce document fournit un exemple de configuration pour le tunnel DMVPN (Dynamic Multipoint VPN) entre les routeurs concentrateurs et en étoile à l'aide de Cisco Configuration Professional (Cisco CP). Dynamic Multipoint VPN est une technologie qui intègre différents concepts tels que GRE, le cryptage IPSec, NHRP et le routage pour fournir une solution sophistiquée qui permet aux utilisateurs finaux de communiquer efficacement via les tunnels IPSec en étoile créés dynamiquement.

## **Conditions préalables**

### **Conditions requises**

Pour une fonctionnalité DMVPN optimale, il est recommandé d'exécuter le logiciel Cisco IOS® version 12.4 mainline,12.4T et ultérieure.

### **Components Used**

Les informations contenues dans ce document sont basées sur les versions de matériel et de

logiciel suivantes :

- Routeur Cisco IOS série 3800 avec logiciel version 12.4 (22)
- Routeur Cisco IOS de la gamme 1800 avec logiciel version 12.3 (8)
- Cisco Configuration Professional version 2.5

The information in this document was created from the devices in a specific lab environment. All of the devices used in this document started with a cleared (default) configuration. If your network is live, make sure that you understand the potential impact of any command.

### **Conventions**

Pour plus d'informations sur les conventions utilisées dans ce document, reportez-vous à <u>Conventions relatives aux conseils techniques Cisco.</u>

## Informations générales

Ce document fournit des informations sur la configuration d'un routeur en étoile et d'un autre routeur en concentrateur à l'aide de Cisco CP. La configuration en étoile initiale est affichée, mais plus loin dans le document, la configuration liée au concentrateur est également présentée en détail afin de fournir une meilleure compréhension. D'autres rayons peuvent également être configurés à l'aide d'une approche similaire pour se connecter au concentrateur. Le scénario actuel utilise les paramètres suivants :

- Réseau public du routeur concentrateur 209.165.201.0
- Réseau de tunnel 192.168.10.0
- Protocole de routage utilisé OSPF

## **Configuration**

Cette section vous fournit des informations pour configurer les fonctionnalités décrites dans ce document.

**Remarque :** utilisez l'<u>outil de recherche de commandes</u> (clients <u>enregistrés</u> uniquement) pour obtenir plus d'informations sur les commandes utilisées dans cette section.

### Diagramme du réseau

Ce document utilise la configuration réseau suivante :

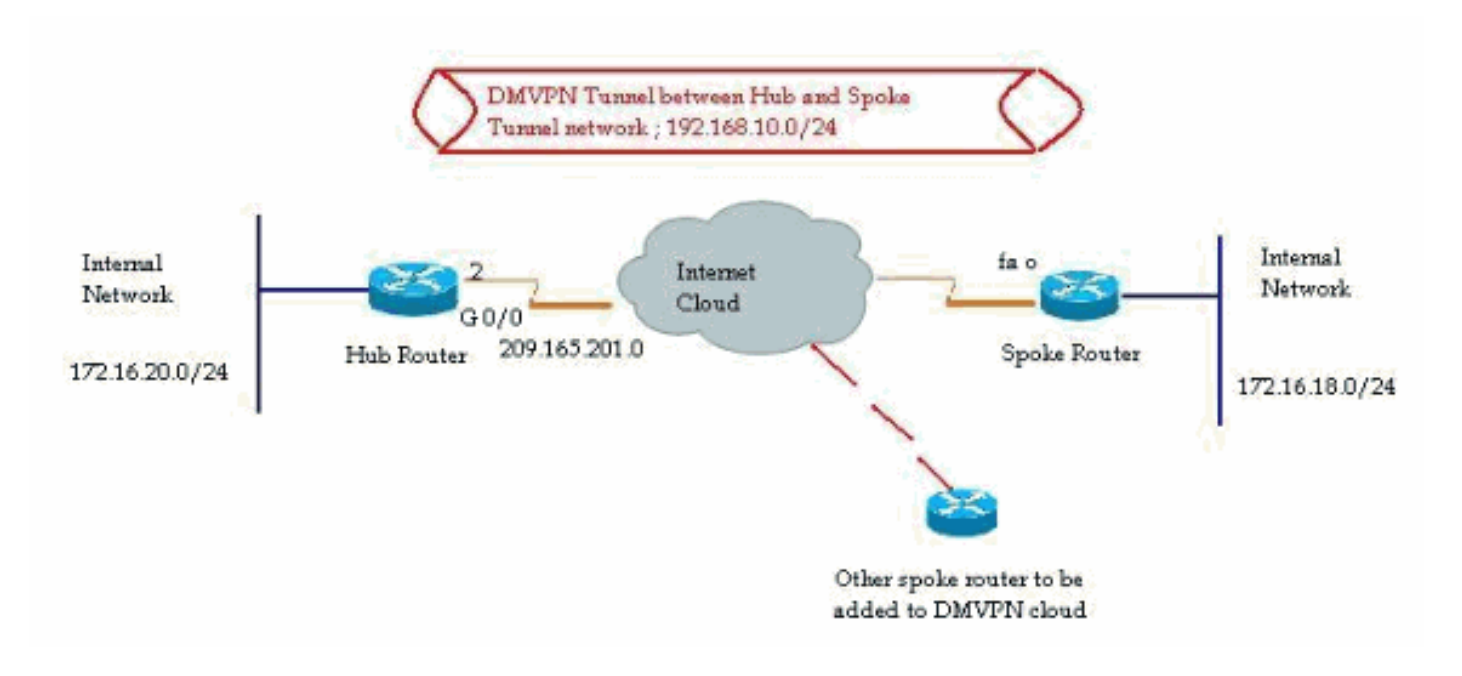

### Configuration satellite à l'aide de Cisco CP

Cette section explique comment configurer un routeur en étoile à l'aide de l'assistant DMVPN étape par étape dans Cisco Configuration Professional.

 Afin de démarrer l'application Cisco CP et de lancer l'assistant DMVPN, accédez à Configure > Security > VPN > Dynamic Multipoint VPN. Ensuite, sélectionnez l'option Créer un rayon dans un DMVPN et cliquez sur Lancer la tâche sélectionnée

| VPN                                                                                                    |                                                                                                    |   |
|----------------------------------------------------------------------------------------------------|----------------------------------------------------------------------------------------------------|---|
| reate Dynamic Multipoint VPN (DMVPN)                                                                                                    | Edit Dynamic Multipoint VPN (DMVPN)                                                                                                    |   |
| Configure DMVPN Spoke                                                                                                    |                                                                                                    | 2 |
| Spoke 1 Claud<br>Snoke 2 Hu                                                                                                    |                                                                                                    |   |
|                                                                                                    | )                                                                                                    |   |
| and spoke network topology. To co<br>know the hub's IP address, NHRP i<br>policy, IPSec Transform set and dy                                                                                                    | ter as a spoke in a full mesh or hub<br>mplete this configuration, you must<br>information, pre-shared key, IKE<br>namic routing protocol information.                                                                                                    |   |
| Create a hub (server or head-end) in<br>Use this option to configure the rou<br>policy, IPSec Transform set and dyn<br>Create a hub (server or head-end) in<br>Use this option to configure the rou<br>are configuring a backup hub, you r<br>information, pre-shared key, IKE po<br>dynamic routing protocol informatio | Iter as a spoke in a full mesh or hub<br>mplete this configuration, you must<br>information, pre-shared key, IKE<br>namic routing protocol information.<br><b>• DMVPN</b><br>Iter as a primary or backup hub. If you<br>must know the primary hub's NHRP<br>blicy, IPSec Transform set and<br>in. |   |
| Create a hub (server or head-end) in<br>Use this option to configure the rou<br>policy, IPSec Transform set and dy<br>Create a hub (server or head-end) in<br>Use this option to configure the rou<br>are configuring a backup hub, you r<br>information, pre-shared key, IKE po<br>dynamic routing protocol informatio  | ter as a spoke in a full mesh or hub<br>mplete this configuration, you must<br>information, pre-shared key, IKE<br>namic routing protocol information.<br><b>DMVPN</b><br>ter as a primary or backup hub. If you<br>must know the primary hub's NHRP<br>blicy, IPSec Transform set and<br>in.     |   |

# 2. Cliquez sur *Suivant* pour commencer.

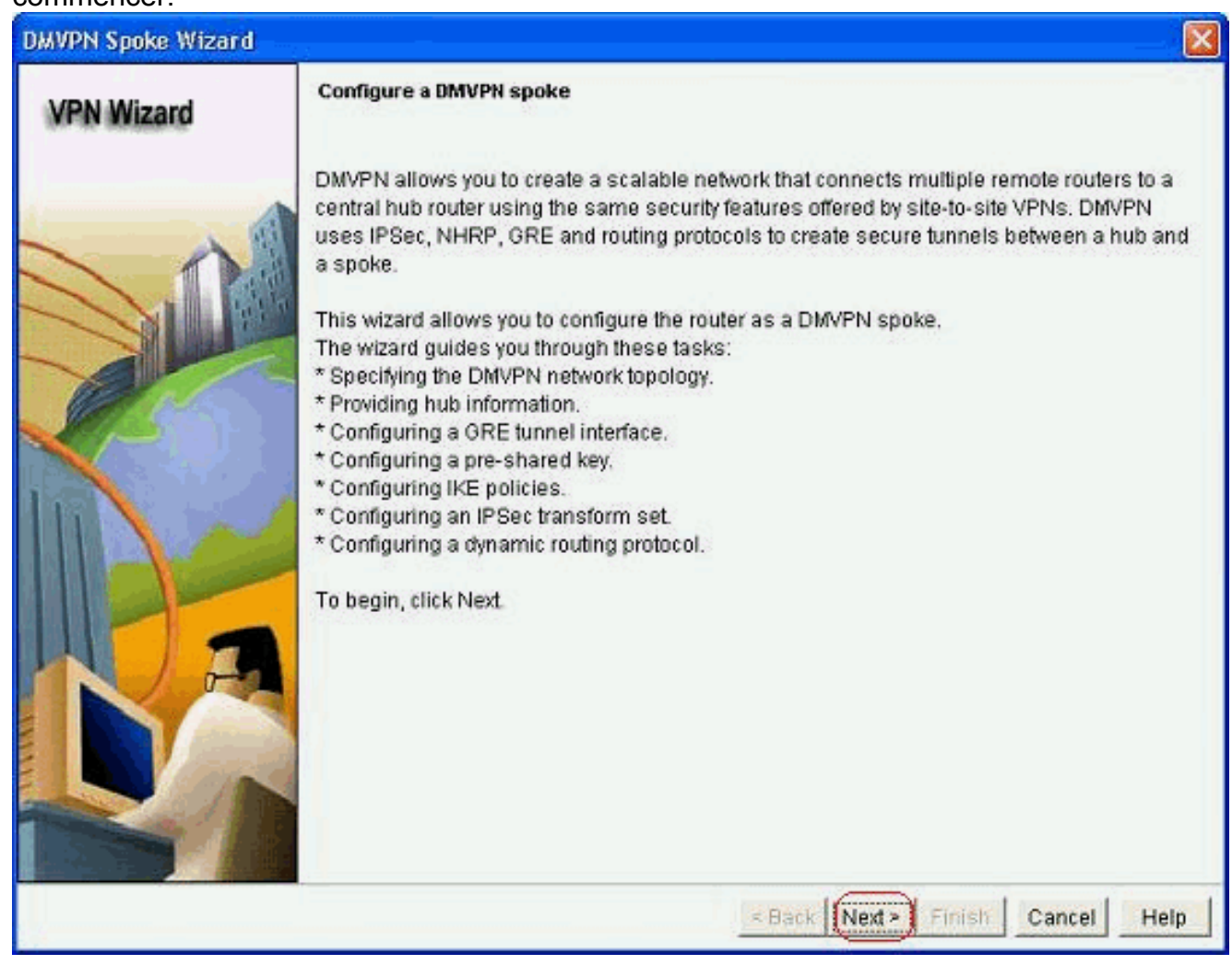

3. Sélectionnez l'option *Réseau Hub and Spoke* et cliquez sur *Suivant*.

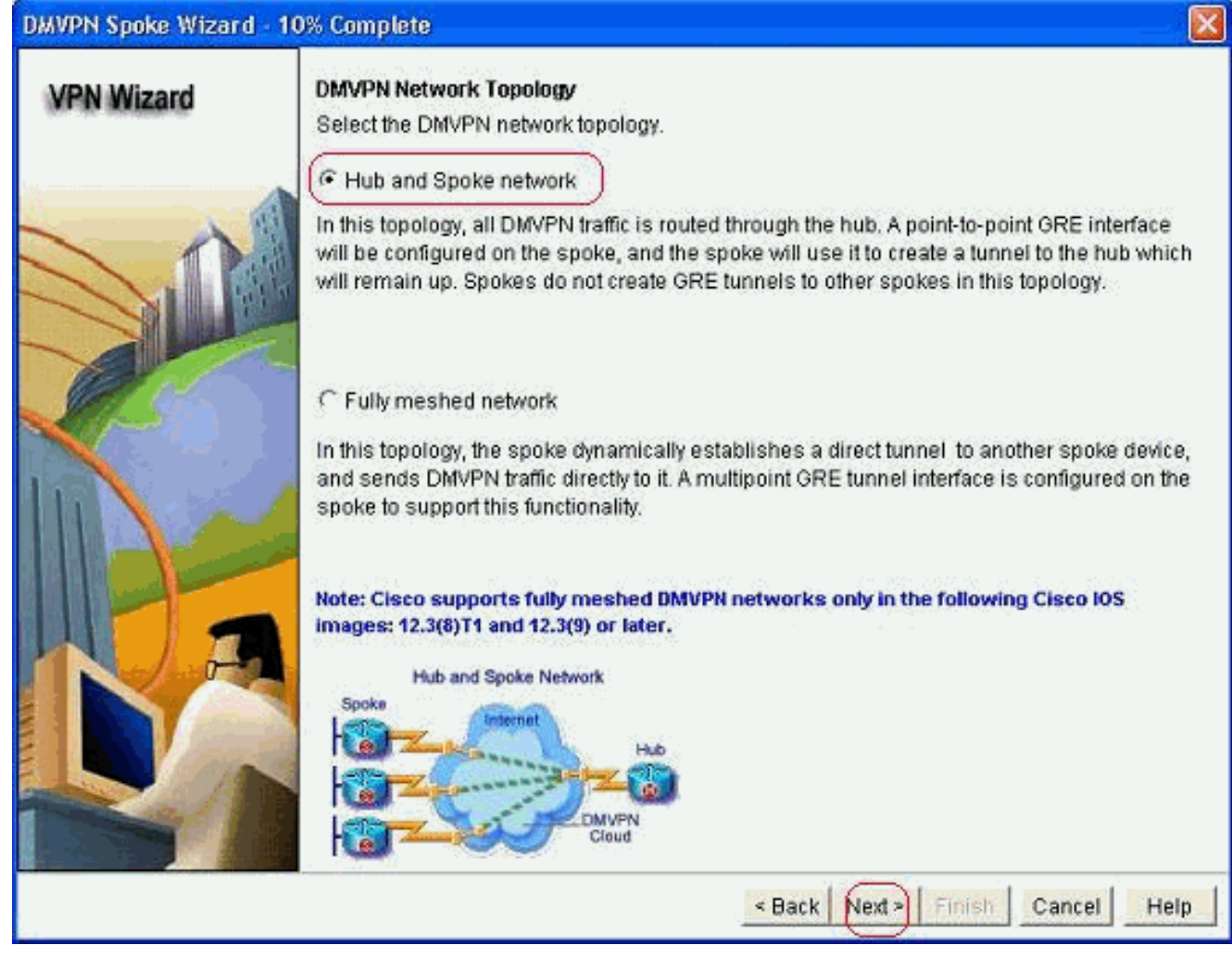

 Spécifiez les informations associées au concentrateur, telles que l'interface publique du routeur concentrateur et l'interface de tunnel du routeur concentrateur.

| DMVPN Spoke Wizard (Ht | ib and Spoke Topology) - 20% Complete                                                                                            |                                                          |
|------------------------|----------------------------------------------------------------------------------------------------|----------------------------------------------------------|
| VPN Wizard             | Specify Hub Information<br>Enter the IP address of the hub and the IP addre<br>Contact your network administrator to get this in | ess of the hub's mGRE tunnel interface.<br>formation.    |
|                        | Hub Information                                                                                                    |                                                          |
|                        | IP address of hub's physical interface:<br>IP address of hub's mGRE tunnel interface:                                            | 192.168.10.2                                             |
|                        | Spoke<br>You are configuring<br>this spoke router<br>Paddress of the mG<br>to be entered above                                   | Iblic IP address<br>be entered above<br>Hub<br>RE funnel |
|                        | <                                                                                                    | Back Next > Finish Cancel Help                           |

5. Spécifiez les détails de l'interface de tunnel du rayon et de l'interface publique du rayon. Ensuite, cliquez sur *Avancé*.

| PN Wizard                                      | GRE Tunnel Interface Config                                                                          | uration                                                        |                                                                                                    |  |
|------------------------------------------------|----------------------------------------------------------------------------------------------------|----------------------------------------------------------------|----------------------------------------------------------------------------------------------------|--|
| <ul> <li>Other - additional control</li> </ul> | Select the interface that conn                                                                       | ects to the Inte                                               | met: (FastEthemet0) 😪                                                                                                    |  |
|                                                | A Selecting an interface con<br>be always up.<br>GRE Tunnel Interface —                              | figured for a d                                                | alup connection may cause the connection                                                                                                    |  |
|                                                | A GRE tunnel interface will<br>address information for this                                          | be created for i<br>interface.                                 | this DMVPN connection. Please enter the                                                                                                    |  |
|                                                | IP address of the tunne                                                                              | el interface —                                                 | Advanced settings                                                                                                    |  |
|                                                | IP Address:                                                                                          |                                                                | Click Advanced to verify that values                                                                                                    |  |
|                                                | 192.168.10.5                                                                                         |                                                                | match peer settings.                                                                                                    |  |
|                                                | Subnet Mask:                                                                                         |                                                                | Advanced                                                                                                    |  |
| 1 A                                            | 255.255.255.0                                                                                        | 24                                                             | () <del>,</del> )                                                                                                    |  |
| <b>B</b>                                       | Interface connected to Internet.<br>This is the interface from which<br>GRE/mGRE Tunnel originaties- | Logic<br>IP ad<br>interf<br>are p<br>in the<br>For n<br>help I | al GRE/mGRE Tunnel interface.<br>dress of GRE/mGRE tunnel<br>ace on all hubs and spoke routers<br>rivate IP addresses and must be<br>same subnet.<br>more information please click the<br>button. |  |

6. Vérifiez les paramètres de tunnel et de NHRP, et assurez-vous qu'ils correspondent parfaitement aux paramètres du

| all devices in this DMVPN. Obt<br>m your network administrator<br>sco CP defaults. | ain the correct va<br>before changing |
|------------------------------------------------------------------------------------|---------------------------------------|
| NHRP                                                                               |                                       |
| NHRP Authentication String:                                                        | DMVPN_NW                              |
| NHRP Network ID:                                                                   | 100000                                |
| NHRP Hold Time:                                                                    | 360                                   |
| - GRE Tunnel Interface Inform                                                      | nation                                |
| Tunnel Key:                                                                        | 100000                                |
| Bandwidth:                                                                         | 1000                                  |
| MTU:                                                                               | 1400                                  |
| Tunnel Throughput Delay:                                                           | 1000                                  |

7. Spécifiez la clé pré-partagée et cliquez sur *Suivant*.

| DMVPN Spoke Wizard (H) | ub and Spoke Topology                                                                                                    | r) - 40% Complete                                                                                           | £                                                                                                    |                                                                                                    |
|------------------------|----------------------------------------------------------------------------------------------------|----------------------------------------------------------------------------------------------------|----------------------------------------------------------------------------------------------------|----------------------------------------------------------------------------------------------------|
| VPN Wizard             | Authentication<br>Select the method you<br>DMVPN network. You o<br>the router must have a<br>on this router must ma<br>C Digital Certificate<br>C Pre-shared Keys<br>pre-shared key:<br>Reenter key: | want to use to auther<br>an use digital certific<br>valid certificate config<br>tch the keys configure<br>s | nticate this router to the peo<br>ate or a pre-shared key. If o<br>gured. If pre-shared key is<br>ed on all other routers in th | er device(s) in the<br>digital certificate is used,<br>used, the key configured<br>e DMVPN network. |
|                        |                                                                                                    |                                                                                                    | Sack Next Finis                                                                                                    | Cancel Help                                                                                         |

8. Cliquez sur *Add* afin d'ajouter une proposition IKE distincte.

#### DMVPN Spoke Wizard (Hub and Spoke Topology) - 50% Complete

#### **VPN Wizard**

#### **IKE Proposals**

IKE proposals specify the encryption algorithm, authentication algorithm and key exchange method that is used by this router when negotiating a VPN connection with the remote device. For the VPN connection to be established with the remote device, the remote device should be configured with at least one of the policies listed below.

Click the Add... button to add more policies and the Edit... button to edit an existing policy.

| -                  |   | Priority | Encryption | Hash  | D-H Group | Authentication | Туре         |
|--------------------|---|----------|------------|-------|-----------|----------------|--------------|
| 44                 |   | 1        | 3DES       | SHA_1 | group2    | PRE_SHARE      | Cisco CP Def |
|                    |   |          |            |       |           |                |              |
| mark to            |   |          |            |       |           |                |              |
| Contraction of the |   |          |            |       |           |                |              |
|                    |   |          |            |       |           |                |              |
|                    |   |          |            |       |           |                |              |
| <b>D</b>           |   |          |            | 10    |           |                |              |
| Contraction of the | ( | Add      | Edit.      |       |           |                |              |
| 1000               |   |          |            | -     |           |                |              |
| a 120              |   |          |            |       |           |                |              |
|                    |   |          |            |       |           |                |              |
|                    |   |          |            |       | 1         |                | 1997         |

9. Spécifiez les paramètres de chiffrement, d'authentification et de hachage. Cliquez ensuite

| Priority:   | Authentication: |
|-------------|-----------------|
| 2           | PRE_SHARE       |
| Encryption: | D-H Group:      |
| AES_192     | group1 😪        |
| Hash:       | Lifetime:       |
| SHA_1       | 24 0 0 HH:MM:S  |

10. La nouvelle stratégie IKE est visible ici. Cliquez sur *Next* (Suivant).

X

|   | Priorit | P Encryption | Hash  | -         |                |               |
|---|---------|--------------|-------|-----------|----------------|---------------|
|   | 1       | 2059         |       | D-H Group | Authentication | Type          |
|   | 2       | 3063         | SHA_1 | group2    | PRE_SHARE      | Cisco CP Defa |
| B |         |              |       |           |                |               |
|   | Add     | Edit.        |       |           |                |               |

11. Cliquez sur *Suivant* pour continuer avec le jeu de transformation par défaut.

| VPN Wizard | Click the Add<br>transform se<br>communicate<br>one selected<br>Click the Add<br>transform se<br>Select Trans | et<br>set specifies<br>PN tunnel. Si<br>e, the remote<br>below.<br>below.<br>below.<br>below.<br>below.<br>form Set:<br>CP Default T | the encryption and auth<br>nce the two devices mu<br>device must be config<br>dd a new transform se<br>ransform Set | nentication algorit<br>ust use the same<br>ured with the sam<br>t and the Edit bu | hms used to protect the<br>algorithms to<br>e transform set as the<br>tton to edit the specified |
|------------|----------------------------------------------------------------------------------------------------|----------------------------------------------------------------------------------------------------|----------------------------------------------------------------------------------------------------|-----------------------------------------------------------------------------------|--------------------------------------------------------------------------------------------------|
|            | Details of                                                                                                    | the specifie                                                                                                    | d transform set                                                                                                    |                                                                                   |                                                                                                  |
|            | Na                                                                                                    | me                                                                                                    | ESP Encryption                                                                                                    | ESP Integrity                                                                     | AH Integrity                                                                                     |
| <b>B</b>   |                                                                                                    |                                                                                                    |                                                                                                    |                                                                                   |                                                                                                  |
|            |                                                                                                    |                                                                                                    | × F                                                                                                    | ack Next >                                                                        | inish Cancel He                                                                                  |

12. Sélectionnez le protocole de routage requis. Ici, *OSPF* est sélectionné.

| DMVPN Spoke Wizard (Hu | ib and Spoke Topology) - 70% Complete                                                                                                    | × |
|------------------------|----------------------------------------------------------------------------------------------------|---|
| VPN Wizard             | Select Routing Protocol<br>Routing protocols are used to advertise private networks behind this router to other routers<br>in the DMVPN. Select the dynamic routing protocol you want to use.<br>Note: You can only create as many OSPF processes as the number of interfaces that are<br>configured with an IP address and have the status administratively up.<br>C EIGRP<br>COSPF |   |
|                        | < Back Next> Finish Cancel Help                                                                                                    |   |

 Spécifiez l'ID de processus OSPF et l'ID de zone. Cliquez sur Add afin d'ajouter les réseaux à annoncer par OSPF.

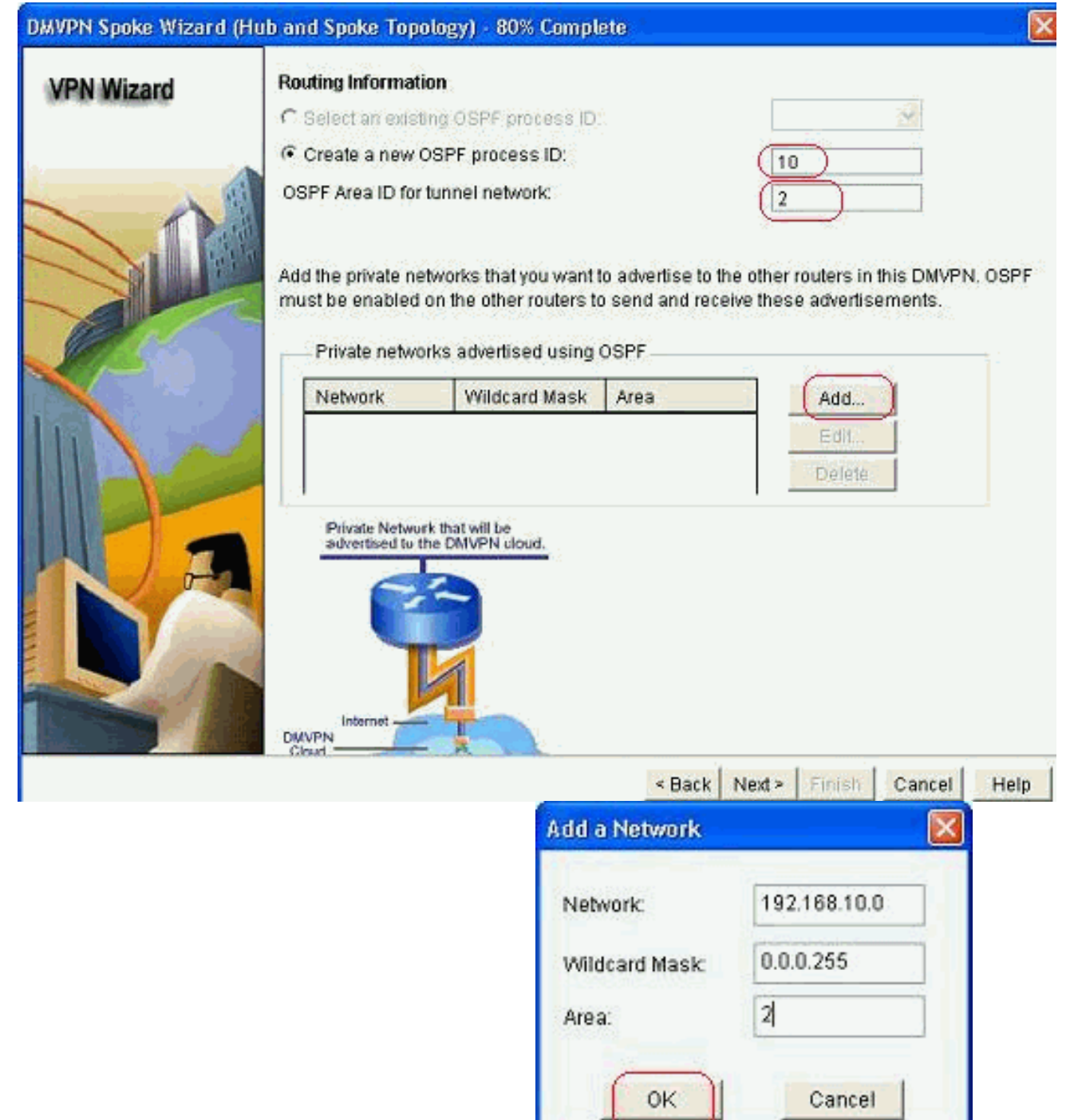

- 14. Ajoutez le réseau du tunnel et cliquez sur OK.
- 15. Ajoutez le réseau privé derrière le routeur en étoile. Cliquez ensuite sur *Next*.

| ard Routing Information               | (a                                                            |                                           |                                                    |
|---------------------------------------|---------------------------------------------------------------|-------------------------------------------|----------------------------------------------------|
| C Select an existing                  | OSPF process ID                                               |                                           |                                                    |
| Create a new OS                       | PF process ID:                                                |                                           | 10                                                 |
| OSPF Area ID for tur                  | nnel network:                                                 |                                           | 2                                                  |
| Add the private networks              | orks that you want<br>the other routers t<br>advertised using | to advertise to<br>o send and rec<br>OSPF | the other routers in this<br>eive these advertisem |
| Network                               | Wildcard Mask                                                 | Area                                      | Add                                                |
| 192.168.10.0                          | 0.0.0.255                                                     | 2                                         | Edit                                               |
| 172.16.18.0                           | 0.0.0.255                                                     | 2                                         | Delete                                             |
| Private Network the advertised to the | hat will be<br>DMVPN cloud.                                   |                                           |                                                    |
|                                       | 1                                                             |                                           |                                                    |

16. Cliquez sur *Terminer* pour terminer la configuration de l'assistant.

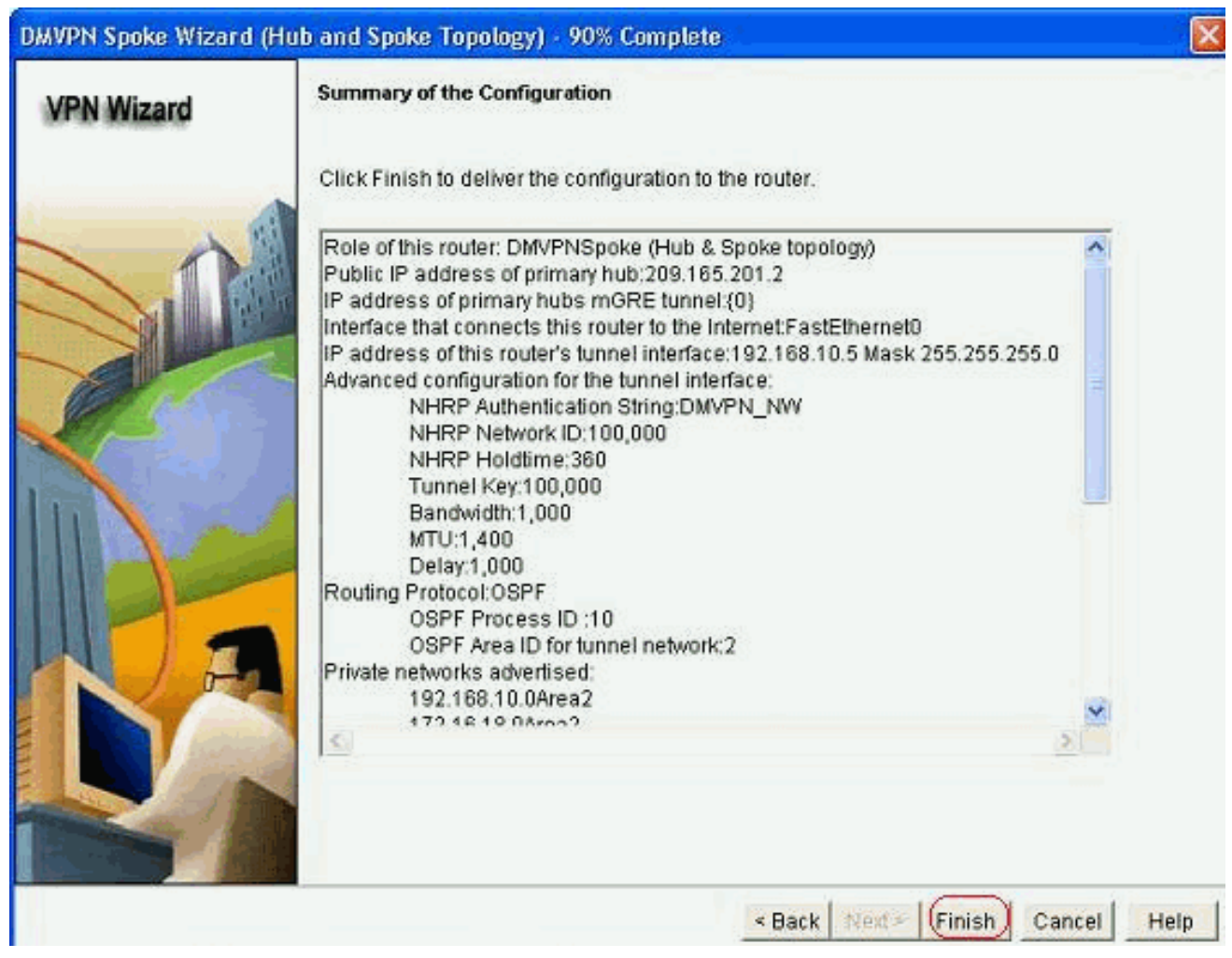

17. Cliquez sur Deliver pour exécuter les commandes. Cochez la case Enregistrer la configuration en cours dans la configuration de démarrage du périphérique si vous voulez enregistrer la configuration.

| verver delta commands to the device's rommig comig.                                                  |                           |
|----------------------------------------------------------------------------------------------------|---------------------------|
| Preview commands that will be delivered to the device's running configuration.                       |                           |
| crypto ipsec transform-set ESP-3DES-SHA esp-sha-hinac esp-3des                                       | ^                         |
| mode transport                                                                                       |                           |
| ext<br>must inser maße GeneCD Desfiel                                                                | 13                        |
| set transform-set ESD-3DES-SHA                                                                       |                           |
| ext                                                                                                  |                           |
| nterface Tunnel0                                                                                     |                           |
| exit                                                                                                 |                           |
| default interface Tunnel0                                                                            |                           |
| nterface Tunnel0                                                                                     | ~                         |
| honkwidth 1000                                                                                       | >                         |
|                                                                                                    |                           |
| he differences between the running configuration and the startup configu<br>he device is turned off. | uration are lost whenever |
|                                                                                                    |                           |
| Save running config. to device's startup config.                                                     |                           |
| This operation can take several minutes.                                                             |                           |
|                                                                                                    |                           |

## Configuration CLI pour Spoke

La configuration CLI associée est présentée ici :

| Routeur satellite                                    |
|------------------------------------------------------|
|                                                      |
| crypto ipsec transform-set ESP-3DES-SHA esp-sha-hmac |
| esp-3des                                             |
| mode transport                                       |
| exit                                                 |
| crypto ipsec profile CiscoCP_Profile1                |
| set transform-set ESP-3DES-SHA                       |
| exit                                                 |
| interface Tunnel0                                    |
| exit                                                 |
| default interface Tunnel0                            |
| interface Tunnel0                                    |
| bandwidth 1000                                       |
| delay 1000                                           |
| ip nhrp holdtime 360                                 |
| ip nhrp network-id 100000                            |
| ip nhrp authentication DMVPN_NW                      |
| ip ospi network point-to-multipoint                  |
| ip mtu 1400                                          |
| no snutdown                                          |
| 1p address 192.168.10.5 255.255.255.0                |
| ip the the 102 168 10 2                              |
| ip nhrp nns 192.168.10.2                             |
| ip mirp map 192.168.10.2 209.165.201.2               |
| tunnel doctination 200 165 201 2                     |
| tunnel protoction incor profile GiggoGD Profile1     |
| tunnel key 100000                                    |
| CULLET VEN TOODOO                                    |

```
exit
router ospf 10
network 192.168.10.0 0.0.0.255 area 2
network 172.16.18.0 0.0.0.255 area 2
exit
crypto isakmp key ******* address 209.165.201.2
crypto isakmp policy 2
authentication pre-share
encr aes 192
hash sha
group 1
lifetime 86400
exit
crypto isakmp policy 1
authentication pre-share
encr 3des
hash sha
group 2
lifetime 86400
 exit
```

### Configuration du concentrateur à l'aide de Cisco CP

Cette section présente une approche pas à pas de la configuration du routeur concentrateur pour le DMVPN.

 Accédez à Configure > Security > VPN > Dynamic Multipoint VPN et sélectionnez l'option Create a hub in a DMVPN. Cliquez sur Lancer la tâche sélectionnée.

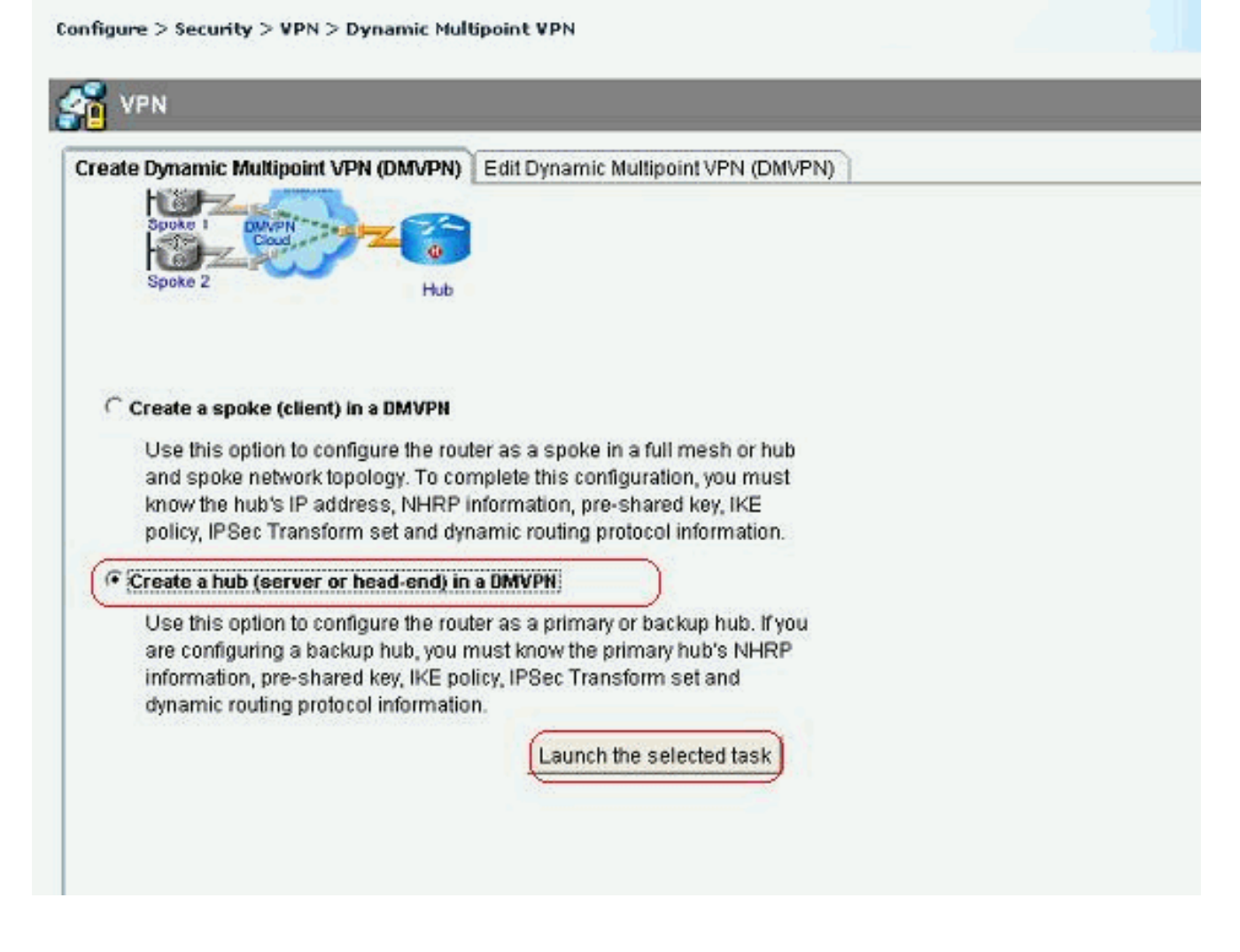

# 2. Cliquez sur *Next* (Suivant)

| (Sulvant).       |                                                                                                    |
|------------------|----------------------------------------------------------------------------------------------------|
| DMVPN Hub Wizard |                                                                                                    |
| VPN Wizard       | Configure a DMVPN hub                                                                                                    |
|                  | DMVPN allows you to create a scalable network that connects multiple remote routers to a central hub router using the same security features offered by site-to-site VPNs. DMVPN uses IPSec, NHRP, GRE and routing protocols to create secure tunnels between a hub and a spoke.<br>This wizard allows you to configure the router as a DMVPN hub.<br>The wizard guides you through these tasks:<br>* Specifying the DMVPN network topology.<br>* Specifying the DMVPN network topology.<br>* Configuring a multipoint GRE tunnel.<br>* Configuring a pre-shared key.<br>* Configuring a pre-shared key.<br>* Configuring an IPSec transform set.<br>* Configuring a dynamic routing protocol.<br>To begin, click Next. |
|                  | < Back Next > Finish Cancel Help                                                                                                    |

3. Sélectionnez l'option *Réseau Hub and Spoke* et cliquez sur *Suivant*.

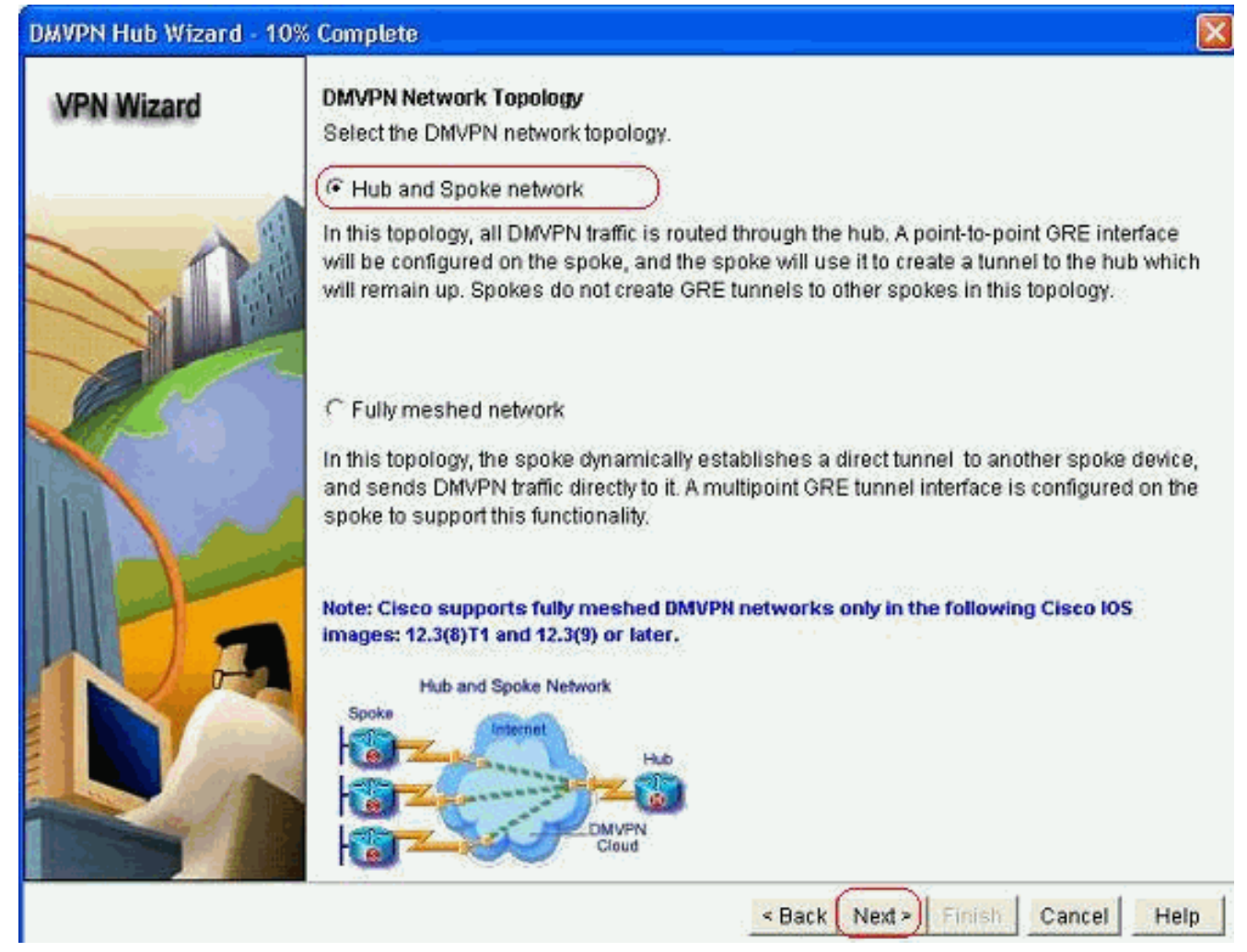

4. Sélectionnez *Concentrateur principal*. Cliquez ensuite sur *Next*.

| DMVPN Hub Wizard (Hub | and Spoke Topology) - 15% Complete                                                                                                    | X   |
|-----------------------|----------------------------------------------------------------------------------------------------|-----|
| VPN Wizard            | <b>Type of Hub</b><br>In a DMVPN network there will be a hub router and multiple spoke routers connecting to t<br>hub. You can also configure multiple routers as hubs. The additional routers will act as<br>backups. Select the type of hub you want to configure this router as. | he  |
|                       | Primary hub                                                                                                    |     |
|                       | C Backup Hub(Cisco CP does not support backup hub configuration on this router)                                                                                                    |     |
|                       |                                                                                                    | 1   |
|                       | < Back Next > Finish Cancel H                                                                                                    | elp |

5. Spécifiez les paramètres d'interface du tunnel et cliquez sur *Avancé*.

| VPN Wizard | Multipoint GRE Tunnel Inter                                                                         | face Configura                                              | tion                                                                                                    |  |  |
|------------|----------------------------------------------------------------------------------------------------|-------------------------------------------------------------|----------------------------------------------------------------------------------------------------|--|--|
|            | Select the interface that con                                                                       | nects to the Inte                                           | met: (GigabitEthemet0/0) 💽                                                                                                    |  |  |
|            | A Selecting an interface co<br>be always up.                                                        | nfigured for a d                                            | ialup connection may cause the connection                                                                                                    |  |  |
|            | Multi point GRE (mGRE)                                                                              | ) Tunnel Interfa                                            | :e                                                                                                    |  |  |
|            | A GRE tunnel interface will<br>address information for th<br>— IP address of the tunn               | l be created for<br>is interface.<br>iel interface          | this DMVPN connection. Please enter the<br>Advanced settings                                                                                                    |  |  |
|            | IP Address:                                                                                         |                                                             | Click Advanced to verify that values match peer settings.                                                                                                    |  |  |
|            | 192.168.10.2                                                                                        |                                                             |                                                                                                    |  |  |
|            | Subnet Mask                                                                                         | 17.5                                                        | Advanced                                                                                                    |  |  |
|            | 255.255.255.0                                                                                       | 24                                                          |                                                                                                    |  |  |
|            | Interface connected to Internet<br>This is the interface from which<br>GRE/mGRE Tunnel originaties- | Logic<br>IP ad<br>inter<br>are p<br>in the<br>For n<br>help | al GREImGRE Tunnel interface.<br>dress of GRE/mGRE tunnel<br>ace on all hubs and spoke routers<br>rivate IP addresses and must be<br>same subnet.<br>nore information please click the<br>button. |  |  |

6. Spécifiez les paramètres de tunnel et NHRP. Cliquez ensuite sur

| from your network administrator to<br>Cisco CP defaults. | ain the correct va<br>before changing |
|----------------------------------------------------------|---------------------------------------|
| NHRP Authentication String:                              | DMVPN_NW                              |
| NHRP Network ID:                                         | 100000                                |
| NHRP Hold Time:                                          | 360                                   |
| GRE Tunnel Interface Inform<br>Tunnel Key:<br>Bandwidth: | 100000                                |
| MTU:                                                     | 1400                                  |
| Tunnel Throughput Delay:                                 | 1000                                  |

7. Spécifiez l'option en fonction de la configuration de votre

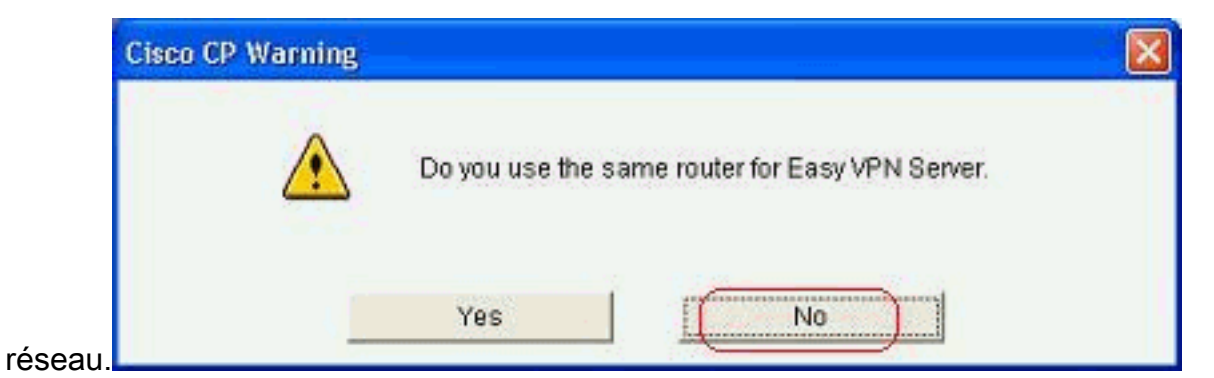

8. Sélectionnez *Clés prépartagées* et spécifiez les clés prépartagées. Cliquez ensuite sur *Next*.

| DMVPN Hub Wizard (Hub | and Spoke Topology) -                                                                                                    | 40% Complete                                                              |                                                                                                    | ×                                                                                                    |
|-----------------------|----------------------------------------------------------------------------------------------------|---------------------------------------------------------------------------|----------------------------------------------------------------------------------------------------|----------------------------------------------------------------------------------------------------|
| VPN Wizard            | Authentication<br>Select the method you w<br>DMVPN network. You ca<br>the router must have a v<br>on this router must mate<br>© Digital Certificates<br>© Pre-shared Keys<br>pre-shared key:<br>Reenter key: | ant to use to authon use digital certificate contract of the keys configu | enticate this router to the<br>cate or a pre-shared key<br>figured. If pre-shared key<br>red on all other routers | peer device(s) in the<br>y. If digital certificate is used,<br>y is used, the key configured<br>in the DMVPN network. |
|                       | -                                                                                                    |                                                                           | < Back Next >                                                                                                    | inish Cancel Help                                                                                                    |

9. Cliquez sur *Add* afin d'ajouter une proposition IKE distincte.

#### DMVPN Hub Wizard (Hub and Spoke Topology) - 50% Complete

| 1.000 |   |   |    |    |    |
|-------|---|---|----|----|----|
| VP    | N | w | 17 | ar | 2  |
| 10.00 |   |   | 16 |    | м. |

#### **IKE Proposals**

IKE proposals specify the encryption algorithm, authentication algorithm and key exchange method that is used by this router when negotiating a VPN connection with the remote device. For the VPN connection to be established with the remote device, the remote device should be configured with at least one of the policies listed below.

Click the Add... button to add more policies and the Edit... button to edit an existing policy.

|              |    | Priority | Encryption | Hash  | D-H Group  | Authentication | Туре          |
|--------------|----|----------|------------|-------|------------|----------------|---------------|
|              | 2  | 1        | 3DES       | SHA_1 | group2     | PRE_SHARE      | Cisco CP Defa |
|              |    |          |            |       |            |                |               |
| Sec. 2       |    |          |            |       |            |                |               |
|              |    |          |            |       |            |                |               |
| 1            |    |          |            |       |            |                |               |
|              |    |          |            |       |            |                |               |
| 1-6-2        |    |          |            |       |            |                |               |
| A CONTRACTOR | () | Add      | Edit.      | 1     |            |                |               |
| 1 and        | t  |          |            | 1     |            |                |               |
| and the      |    |          |            |       |            |                |               |
|              |    |          |            |       |            |                |               |
|              |    |          |            |       | < Back Nex | t> Finish 0    | ancel Hel     |

10. Spécifiez les paramètres de chiffrement, d'authentification et de hachage. Cliquez ensuite

| Priority:   | Authentication: |
|-------------|-----------------|
| 2           | PRE_SHARE       |
| Encryption: | D-H Group:      |
| AES_192 💉   | group1 😪        |
| Hash:       | Lifetime:       |
| SHA_1       | 24 0 0 HH:MM:88 |

11. La nouvelle stratégie IKE est visible ici. Cliquez sur *Next* (Suivant).

| DMVPN Hub Wizard (Hul | b and Spoke                                                   | e Top                                                | ology) - 50%                                                                         | Complete                                                                         |                                                                                                    |                                                                                                    |                                                             |
|-----------------------|---------------------------------------------------------------|------------------------------------------------------|--------------------------------------------------------------------------------------|----------------------------------------------------------------------------------|----------------------------------------------------------------------------------------------------|----------------------------------------------------------------------------------------------------|-------------------------------------------------------------|
| VPN Wizard            | IKE Prop<br>IKE propo<br>method th<br>device. Fo<br>device sh | osals<br>isals<br>nat is<br>or the<br>ould I<br>Add. | specify the er<br>used by this r<br>VPN connecti<br>be configured<br>. button to adv | cryption algo<br>outer when n<br>on to be esta<br>with at least<br>t more polici | rithm, authenticat<br>egotiating a VPN<br>ablished with the r<br>one of the policie<br>es and the Edit | ion algorithm an<br>connection with t<br>emote device, th<br>s listed below.<br>button to edit an e | d key exchange<br>he remote<br>e remote<br>existing policy. |
|                       | P                                                             | iority                                               | Encryption                                                                           | Hash                                                                             | D-H Group                                                                                              | Authentication                                                                                      | Туре                                                        |
|                       |                                                               |                                                      | 3DES                                                                                 | SHA 1                                                                            | group2                                                                                                 | PRE SHARE                                                                                           | Cisco CP Defai                                              |
|                       |                                                               |                                                      |                                                                                      |                                                                                  |                                                                                                    |                                                                                                    |                                                             |
|                       | Add                                                           |                                                      | Edit.                                                                                |                                                                                  |                                                                                                    |                                                                                                    |                                                             |
|                       |                                                               |                                                      |                                                                                      |                                                                                  | < Back Ne                                                                                              | Colorado Finish                                                                                     | Cancel Help                                                 |

12. Cliquez sur *Suivant* pour continuer avec le jeu de transformation par défaut.

| VPN Wizard       Transform Set         A transform set specifies the encryption and authentication algorithms used to protect data in the VPN tunnel. Since the two devices must use the same algorithms to communicate, the remote device must be configured with the same transform set as one selected below.         Click the Add button to add a new transform set and the Edit button to edit the spe transform set.         Select Transform Set         Click the Add button to add a new transform set and the Edit button to edit the spe transform set.         Select Transform Set         Details of the specified transform Set         Name       ESP Encryption         ESP-3DES-SHA       ESP_SHA_HMAC |             |                                                                                                    |                                                                                                    |                                                                                   |                                                                                                   |
|----------------------------------------------------------------------------------------------------|-------------|----------------------------------------------------------------------------------------------------|----------------------------------------------------------------------------------------------------|-----------------------------------------------------------------------------------|---------------------------------------------------------------------------------------------------|
| Cisco CP Default Transform Set  Details of the specified transform set  Name ESP Encryption ESP Integrity AH Integrity  ESP-3DES-SHA ESP_3DES ESP_SHA_HMAC                                                                                                    | VPN Wizard  | A transform set<br>A transform set specifie<br>data in the VPN tunnel.<br>communicate, the remi<br>one selected below.<br>Click the Add button to<br>transform set.<br>Select Transform Set: | es the encryption and aut<br>Since the two devices mo<br>ote device must be config<br>o add a new transform se | nentication algorit<br>ust use the same<br>ured with the sam<br>t and the Edit bu | hms used to protect the<br>algorithms to<br>le transform set as the<br>itton to edit the specifie |
| Details of the specified transform set         Name       ESP Encryption       ESP Integrity       AH Integrity         ESP-3DES-SHA       ESP_3DES       ESP_SHA_HMAC                                                                                                    | AT CONTRACT | Cisco CP Defau                                                                                                    | lt Transform Set 🛛 💌 🗆                                                                                         |                                                                                   |                                                                                                   |
| Name       ESP Encryption       ESP Integrity       AH Integrity         ESP-3DES-SHA       ESP_3DES       ESP_SHA_HMAC                                                                                                    |             | Details of the speci                                                                                                    | fied transform set                                                                                             |                                                                                   |                                                                                                   |
| ESP-3DES-SHA ESP_3DES ESP_SHA_HMAC                                                                                                    |             | Name                                                                                                    | ESP Encryption                                                                                                 | ESP Integrity                                                                     | AH Integrity                                                                                      |
| Add Edit                                                                                                    |             | Add                                                                                                    | Edit                                                                                                    |                                                                                   |                                                                                                   |

13. Sélectionnez le protocole de routage requis. Ici, *OSPF* est sélectionné.

| DMVPN Hub Wizard (H | ub and Spoke Topology) - 70% Complete                                                                                                    | × |
|---------------------|----------------------------------------------------------------------------------------------------|---|
| VPN Wizard          | Select Routing Protocol         Routing protocols are used to advertise private networks behind this router to other routers in the DMVPN. Select the dynamic routing protocol you want to use.         Note: You can only create as many OSPF processes as the number of interfaces that are configured with an IP address and have the status administratively up. <b>C</b> EIGRP <b>MODERNE</b> |   |
|                     | < Back Next > Finish Cancel Help                                                                                                    | ] |

14. Spécifiez l'ID de processus OSPF et l'ID de zone. Cliquez sur *Add* afin d'ajouter les réseaux à annoncer par OSPF.

| ard   | Routing Informati                                               | on                                                                                                    |                                                 |                                                                    |  |
|-------|-----------------------------------------------------------------|----------------------------------------------------------------------------------------------------|-------------------------------------------------|--------------------------------------------------------------------|--|
| and a | C Select an exist                                               | ing OSPF process ID                                                                                                    |                                                 | <u>.</u>                                                           |  |
|       | Create a new 0                                                  | OSPF process ID:                                                                                                    |                                                 | 10                                                                 |  |
| 1     | OSPF Area ID for                                                | tunnel network:                                                                                                    |                                                 | 2                                                                  |  |
|       | Add the private ne<br>must be enabled<br>Private netwo          | dd the private networks that you want to advertise to<br>nust be enabled on the other routers to send and ro<br>Private networks advertised using OSPF |                                                 | the other routers in this DMV<br>ceive these advertisements.       |  |
|       | Network                                                         | Wildcard Mask                                                                                                    | Area                                            | Add                                                                |  |
| 100   | L                                                               |                                                                                                    |                                                 | Delete                                                             |  |
| A     | Private Networ<br>advertised to t                               | tk that will be<br>the DMVPN cloud.                                                                                                    |                                                 | Delete                                                             |  |
|       | Private Networ<br>advertised to t                               | k that will be<br>he DMVPN cloud.                                                                                                    | < Back                                          | Next > Finish Can                                                  |  |
|       | Private Networ<br>advertised to t                               | k that will be<br>he DMVPN cloud.                                                                                                    | < Back<br>a Network                             | Next > Finish Can                                                  |  |
|       | Private Networ<br>advertised to t                               | k that will be<br>he DMVPN cloud.                                                                                                    | < Back<br>a Network<br>work:                    | Next > Finish Can                                                  |  |
|       | Private Networ<br>advertised to t<br>Internet<br>DMVPN<br>Cloud | k that will be<br>he DMVPN cloud.                                                                                                    | < Back<br>a Network<br>work:                    | Next > Finish Can                                                  |  |
|       | Private Networ<br>advertised to t<br>Internet<br>DMVPN<br>Cloud | k that will be<br>he DMVPN cloud.                                                                                                    | Hack<br>Back<br>Network<br>work:<br>dcard Mask: | Delete           Delete           192.168.10.0           0.0.0.255 |  |

- 15. Ajoutez le réseau du tunnel et cliquez sur OK.
- 16. Ajoutez le réseau privé derrière le routeur Hub et cliquez sur Next (Suivant).

| Wizard            | Routing Information                 |                                             |                        |                            |  |  |
|-------------------|-------------------------------------|---------------------------------------------|------------------------|----------------------------|--|--|
| C                 | elect an existing                   | o OSPF process ID                           |                        |                            |  |  |
| (F C              | reate a new OS                      | IPF process ID:                             |                        | 10                         |  |  |
| osi osi           | PF Area ID for tu                   | nnel network:                               |                        | 2                          |  |  |
| mus               | it be enabled on<br>Private network | n the other routers t<br>s advertised using | o send and rec<br>OSPF | eive these advertisements. |  |  |
|                   | Network                             | Wildcard Mask                               | Area                   | Add                        |  |  |
| No. and the state | 192.168.10.0                        | 0.0.0.255                                   | 2                      | Edit                       |  |  |
|                   | 172.16.20.0                         | 0.0.0.255                                   | 2                      | Defete                     |  |  |
|                   | Philippine Michael and A            | that will be                                |                        |                            |  |  |
|                   | advertised to the                   | DMVPN cloud.                                |                        |                            |  |  |

17. Cliquez sur *Terminer* pour terminer la configuration de l'assistant.

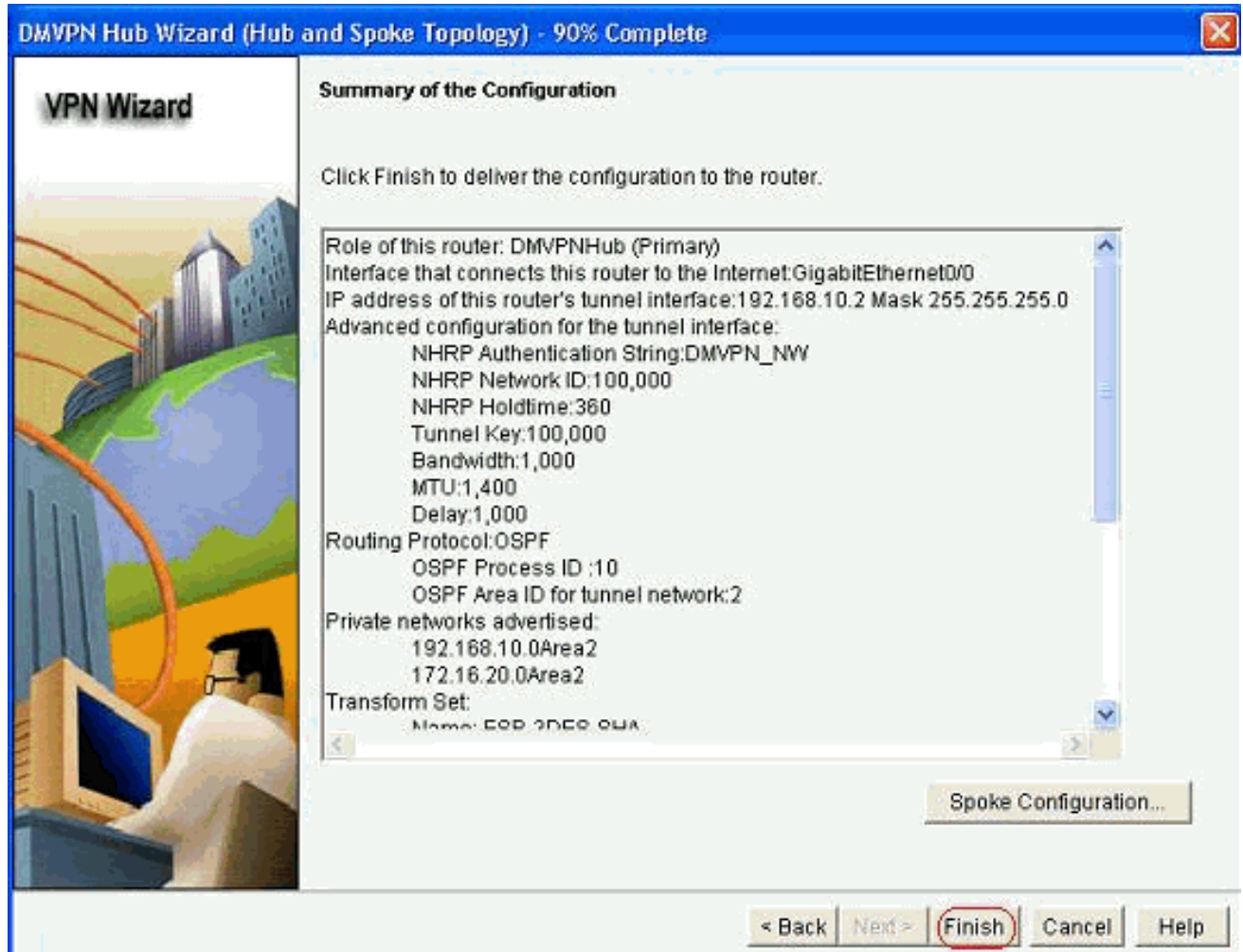

18. Cliquez sur Deliver pour exécuter les

#### commandes.

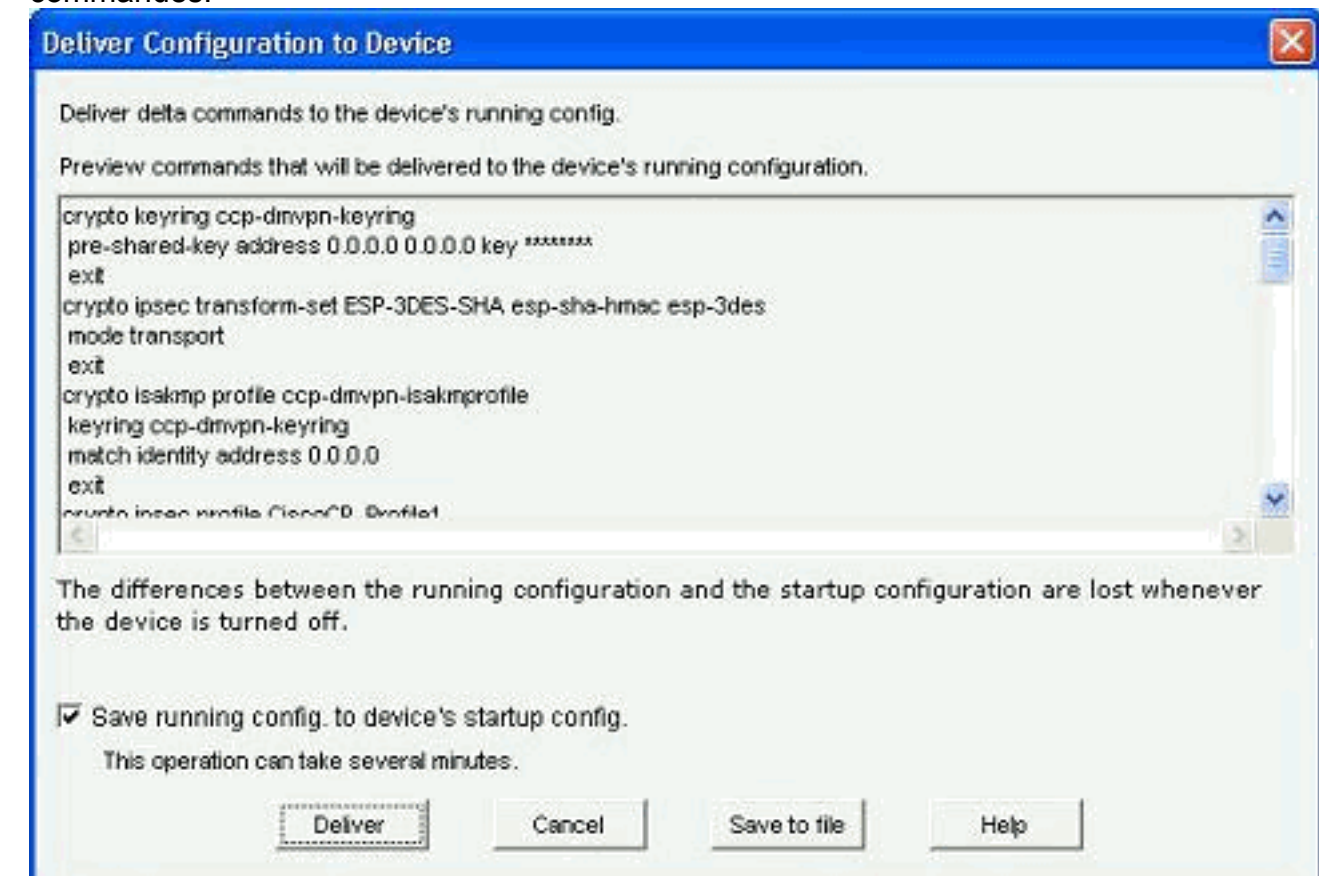

## Configuration CLI pour concentrateur

La configuration CLI associée est présentée ici :

| Routeur concentrateur                                      |
|------------------------------------------------------------|
|                                                            |
| !                                                          |
| crypto isakmp policy 1                                     |
| encr 3des                                                  |
| authentication pre-share                                   |
| group 2                                                    |
| !                                                          |
| crypto isakmp policy 2                                     |
| encr aes 192                                               |
| authentication pre-share                                   |
| crypto isakmp key abcd123 address 0.0.0.0 0.0.0.0          |
| !                                                          |
| crypto ipsec transform-set ESP-3DES-SHA esp-3des esp-      |
| sha-hmac                                                   |
| mode transport                                             |
|                                                            |
| crypto ipsec profile CiscoCP_Profile1                      |
| set transform-set ESP-3DES-SHA                             |
|                                                            |
| Interface Tunnelu                                          |
| bandwidth 1000                                             |
| 1p address 192.168.10.2 255.255.255.0                      |
| in mty 1400                                                |
| ip nhrp authentication DMUDN NW                            |
| ip nhrp map multicast dynamic                              |
| ip nhrp network_id 100000                                  |
| ip nhrp map multicast dynamic<br>ip nhrp network-id 100000 |

```
ip nhrp holdtime 360
ip tcp adjust-mss 1360
ip ospf network point-to-multipoint
delay 1000
tunnel source GigabitEthernet0/0
tunnel mode gre multipoint
tunnel key 100000
tunnel protection ipsec profile CiscoCP_Profile1
!
router ospf 10
log-adjacency-changes
network 172.16.20.0 0.0.0.255 area 2
network 192.168.10.0 0.0.0.255 area 2
```

### Modifier la configuration DMVPN à l'aide de CCP

Vous pouvez modifier manuellement les paramètres de tunnel DMVPN existants lorsque vous sélectionnez l'interface du tunnel et cliquez sur *Modifier*.

| VPN                                                                                                    |                  |              |                                                                                                    |             |
|----------------------------------------------------------------------------------------------------|------------------|--------------|----------------------------------------------------------------------------------------------------|-------------|
| reate Dynamic Multipo                                                                                                    | Dint VPN (DMVPN) | Edit Dynamic | : Multipoint VPN (DMVPN)                                                                                         | Add         |
| Interface                                                                                                    | IPSec Pr         | ofile        | IP Address                                                                                                    | Description |
| Funnel0                                                                                                    | CiscoCP_         | Profile1     | 192.168.10.2                                                                                                    | «None»      |
|                                                                                                    |                  |              |                                                                                                    |             |
| Details for interface Tu                                                                                                    | innel0:          |              |                                                                                                    |             |
| Details for interface Tu<br>Item Name                                                                                                    | innel0:          |              | Item Value                                                                                                    |             |
| Details for interface Tu<br>Item Name<br>Interface<br>PSoc Profile                                                                                                    | innel0:          |              | Item Value<br>Tunnel0                                                                                            |             |
| Details for interface Tu<br>Item Name<br>Interface<br>PSec Profile<br>P Address                                                                                                    | innel0:          |              | Item Value<br>Tunnel0<br>CiscoCP_Profile1<br>19216810.2                                                          |             |
| Details for interface Tu<br>Item Name<br>Interface<br>PSec Profile<br>P Address<br>Description                                                                                        | innel0:          |              | Item Value<br>Tunnel0<br>CiscoCP_Profile1<br>192.168.10.2<br><none></none>                                       |             |
| Details for interface Tu<br>Item Name<br>nterface<br>PSec Profile<br>P Address<br>Description<br>Funnel Bandwidth                                                                     | innel0:          |              | Item Value<br>Tunnel0<br>CiscoCP_Profile1<br>192.168.10.2<br><none><br/>1000</none>                              |             |
| Details for interface Tu<br>Item Name<br>nterface<br>PSec Profile<br>P Address<br>Description<br>Funnel Bandwidth<br>VTU                                                              | innel0:          |              | Item Value<br>Tunnel0<br>CiscoCP_Profile1<br>192.168.10.2<br><none><br/>1000<br/>1400</none>                     |             |
| Details for interface Tu<br>Item Name<br>Interface<br>PSec Profile<br>P Address<br>Description<br>Funnel Bandwidth<br>WTU<br>NHRP Authentication                                      | innel0:          |              | Item Value<br>Tunnel0<br>CiscoCP_Profile1<br>192.168.10.2<br>«None»<br>1000<br>1400<br>DMVPN_NW                  |             |
| Details for interface Tu<br>Item Name<br>Interface<br>IPSec Profile<br>IP Address<br>Description<br>Tunnel Bandwidth<br>MTU<br>NHRP Authentication<br>NHRP Network ID                 | innel0:          |              | Item Value<br>Tunnel0<br>CiscoCP_Profile1<br>192.168.10.2<br>«None»<br>1000<br>1400<br>DMVPN_NW<br>100000        |             |
| Details for interface Tu<br>Item Name<br>Interface<br>PSec Profile<br>P Address<br>Description<br>Funnel Bandwidth<br>VTU<br>VHRP Authentication<br>VHRP Network ID<br>VHRP Hold Time | innel0:          |              | Item Value<br>Tunnel0<br>CiscoCP_Profile1<br>192.168.10.2<br>«None»<br>1000<br>1400<br>DMVPN_NW<br>100000<br>360 |             |

Les paramètres d'interface de tunnel tels que MTU et la clé de tunnel sont modifiés sous l'onglet *Général*.

| eneral NHRP I                                                                                                    | Routing                                                |
|----------------------------------------------------------------------------------------------------|--------------------------------------------------------|
| IP address:                                                                                                    | 192.168.10.2                                           |
| Mask:                                                                                                    | 255.255.255.0 24                                       |
| - Tunnel Source:                                                                                                    |                                                        |
| Interface:                                                                                                    | GigabitEthernet0/0                                     |
| C IP address:                                                                                                    |                                                        |
| • Tunnel Destination                                                                                                    | : .<br>int GRE Tunnel                                  |
| Tunnel Destination<br>This is an multipo<br>PF / Hostname:                                                                                                    | int GRE Tunnel                                         |
| Tunnel Destination This is an multipo This is an multipo The / Hostname: PSec Profile:                                                                                                    | int GRE Tunnel CiscoCP_Proti  Add 1400                 |
| Tunnel Destination<br>This is an multipo<br>P / Hostname:<br>PSec Profile:<br>MTU:<br>Bandwidth:                                                                                                    | int GRE Tunnel CiscoCP_Proti Add 1400 1000             |
| Tunnel Destination This is an multipo This is an multipo The rest of the rest of the rest | CiscoCP_Profi Add  CiscoCP_Profi Add  1400  1000  1000 |

1. Les paramètres liés au PNRDS sont trouvés et modifiés conformément aux exigences de l'onglet *PNRDS*. Pour un routeur en étoile, vous devez être en mesure d'afficher le NHS comme adresse IP du routeur concentrateur. Cliquez sur *Add* dans la section NHRP Map

|                  | DMVPN_N/V |  |
|------------------|-----------|--|
| l Time:          | 360       |  |
| work ID:         | 100000    |  |
| Next Hop Servers |           |  |
| lext Hop Servers | Add       |  |
|                  | Defete    |  |
| NHRP Map         | Add       |  |
| None> «None>     | E-ci      |  |
|                  | COR       |  |
|                  | Delete    |  |

afin d'ajouter le mappage NHRP.

2. Selon la configuration du réseau, les paramètres de mappage NHRP peuvent être configurés

|                     | NHRP Map Configuration                                                                                                    |
|---------------------|----------------------------------------------------------------------------------------------------|
|                     | Statically configure the IP-to-NMBA address mapping<br>of IP destinations connected to a NBMA network     Destination reachable through NBMA network     IP Address:     Mask (Optional):                                                                                |
|                     | NBMA address directly reachable                                                                                                    |
|                     | <ul> <li>Configure NBMA addresses used as destinations for broadcast<br/>or multicast packets to be sent over a tunnel network.</li> <li>Dynamically add spokes' IP addresses to hub's multicast cache</li> <li>IP address of NBMA address directly reachable</li> </ul> |
| comme indiqué ici : | OK Cancel Help                                                                                                    |

Les paramètres liés au routage sont affichés et modifiés sous l'onglet Routage.

|                    | 9                   |
|--------------------|---------------------|
| Routing Protocol:  | OSPF                |
| Ø OSPF             |                     |
| OSPF Network Type: | point-to-multipoint |
| OSPF Priority:     |                     |
| Hello Interval:    |                     |
| Dead Interval:     |                     |
|                    |                     |
|                    |                     |

### **Plus d'informations**

Les tunnels DMVPN sont configurés de deux manières :

- Communication satellite à satellite via le concentrateur
- Communication satellite à satellite sans concentrateur

Dans ce document, seule la première méthode est abordée. Afin de permettre l'établissement de tunnels IPSec dynamiques de rayon à rayon, cette approche est utilisée pour ajouter le rayon au cloud DMVPN :

- 1. Lancez l'assistant DMVPN et sélectionnez l'option de configuration Spoke.
- 2. Dans la fenêtre *Topologie du réseau DMVPN*, sélectionnez l'option *Réseau maillé complet* au lieu de l'option *Réseau concentrateur et satellite*.

#### DMVPN Spoke Wizard - 10% Complete

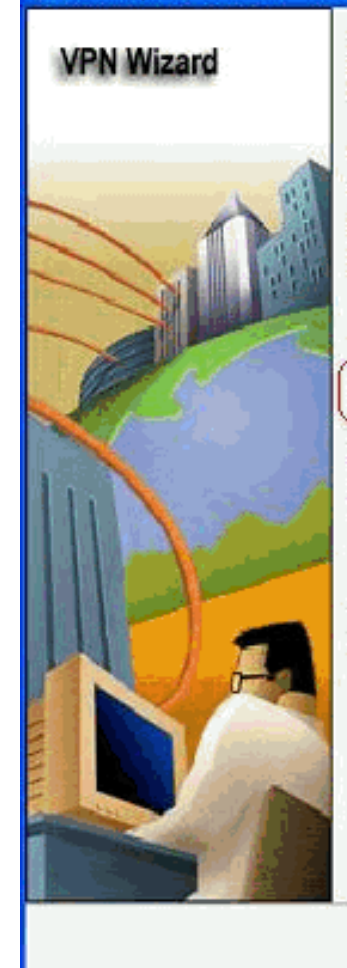

#### DMVPN Network Topology

Select the DMVPN network topology.

C Hub and Spoke network

In this topology, all DMVPN traffic is routed through the hub. A point-to-point GRE interface will be configured on the spoke, and the spoke will use it to create a tunnel to the hub which will remain up. Spokes do not create GRE tunnels to other spokes in this topology.

Fully meshed network

In this topology, the spoke dynamically establishes a direct tunnel to another spoke device, and sends DMVPN traffic directly to it. A multipoint GRE tunnel interface is configured on the spoke to support this functionality.

Note: Cisco supports fully meshed DMVPN networks only in the following Cisco IOS images: 12.3(8)T1 and 12.3(9) or later.

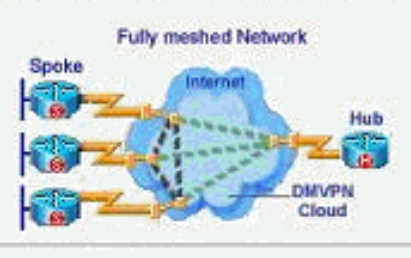

<Back Next> Finish Cancel Help

3. Complétez le reste de la configuration en suivant les mêmes étapes que les autres configurations de ce document.

## **Vérification**

Aucune procédure de vérification n'est disponible pour cette configuration.

## Informations connexes

- VPN multipoint dynamique Cisco : Communications de filiale à filiale simples et sécurisées
- VPN multipoint dynamique (DMVPN) IOS 12.2
- Support et documentation techniques Cisco Systems